# Working in ReView Author Submission Guidelines

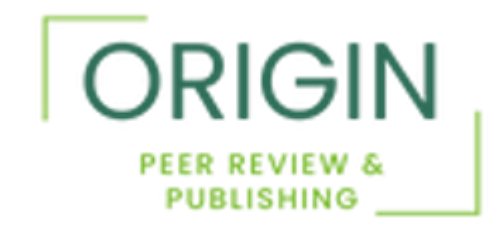

# Table of Contents

Step 1: Invitation to Submit Report

Step 2: Accept Invitation

Step 3: Enter Article Details

Step 4: Select Keywords

Step 5: Select Classifications

Step 6: Add Co-Authors

Step 7: Search for Co-Authors

Step 8: Upload Your Files

Step 9: Select File Descriptions

Step 10: Warning!

Step 11: Launch in Editor

Step 12: Welcome to the Editor!

Step 13: Style Wizard

Step 14: Finish Writing

Step 15: Suggest Reviewers

Step 16: Additional Information

Step 17: Author Submission

Step 18: Prior Publications

Step 19: Study Methodology

Step 20: Article Preview

Step 21: Edit or Submit

Step 22: Once Submission is Completed

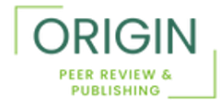

## Step 1: Invitation to Submit Report

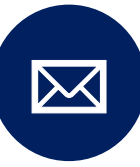

About a week before your report is due, you will receive an email from ReView, the editorial submission system. Regarding Draft Final Research Report (DFRR) title: "Wearable Biosensor Access" Submission Due Date: 08-15-2025 Article ID: DFRR-2025-00113

Dear Author,

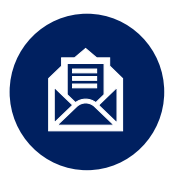

The email will come from the address: <u>noreply-review@rivervalley.io</u>

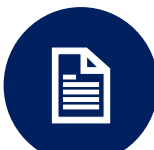

The letter will look similar to the image to the right.

The PCORI peer review editorial team is inviting you to submit your Draft Final Research Report (DFRR) to the online submission system, ReView. We are expecting your DFRR entitled "Wearable Biosensor Access" by 08-15-2025.

Access the submission portal to submit your files at https://pcori-review.rivervalley.io/journal/pcori.

This will bring you directly into the submission interface for ReView. If this is your first time accessing ReView, you will receive an automated email with instructions on how to set up a new password. Please check your spam or junk folder if you do not receive the email.

Detailed instructions for submitting your report in <u>ReView</u> are available here. Our author <u>Submission</u> Checklist may also be helpful.

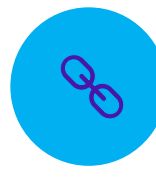

Please click on the blue link in your email as soon as possible to access the submission portal.

If you are not the person who will be responsible for interacting with <u>ReView</u> (that is, if a different author or someone else on your staff plans to upload submissions and receive correspondence related to this submission and its subsequent revisions), please let me know as soon as possible so that we can ensure that the right person is set up to submit.

Please do not hesitate to contact us if you have any questions.

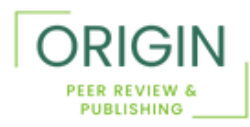

### Step 2: Accept Invitation

Access the submission portal to submit your files at https://pcorireview.rivervalley.io/jou rnal/pcori.

Make sure "Author" is selected as your user role.

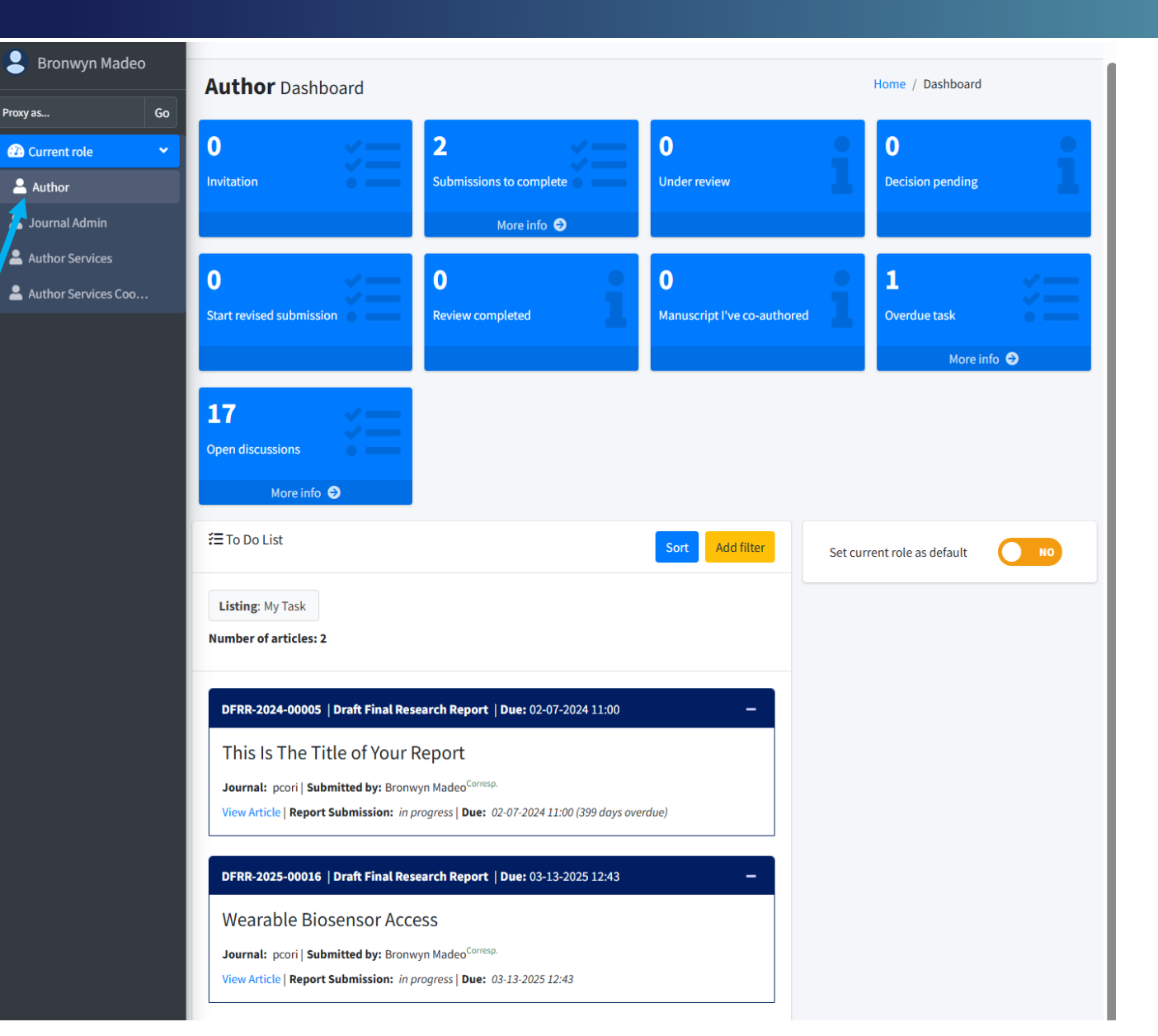

You can access your article in these two places. Click the blue view article link.

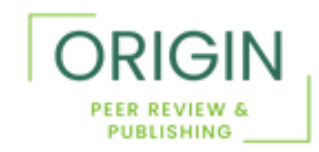

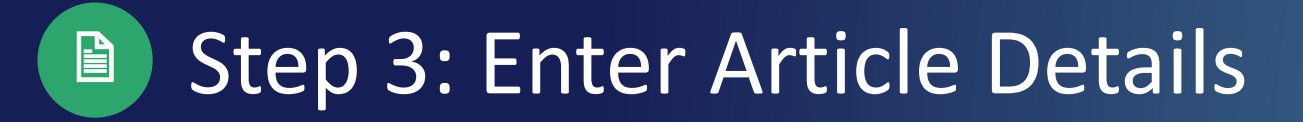

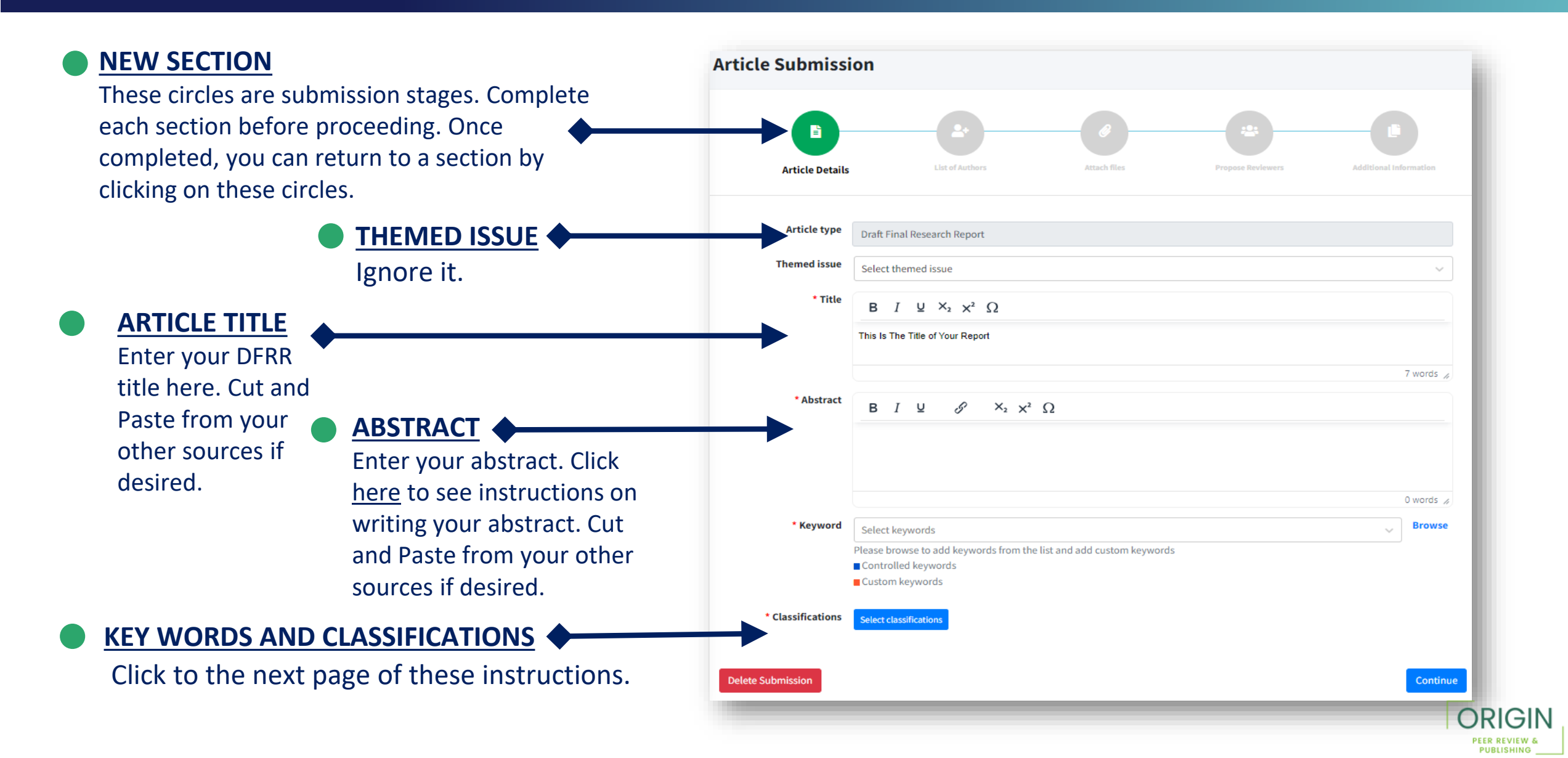

# Step 4: Select Keywords

- Keywords: Search terms that will help a reader find your content.
- Add your keywords. You can select or browse from the list of available keywords or you can add custom keywords by typing them in.

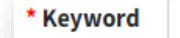

ADAPTIVE AND BAYESIAN TRIALS X AGE - ADULTS X AGE - YOUNG ADULTS (18-21 YEARS) X

biot

PROTEIN-BOUND NANOPARTICLE ×

Please browse to add keywords from the list and add custom keywords

- Controlled keywords
- Custom keywords

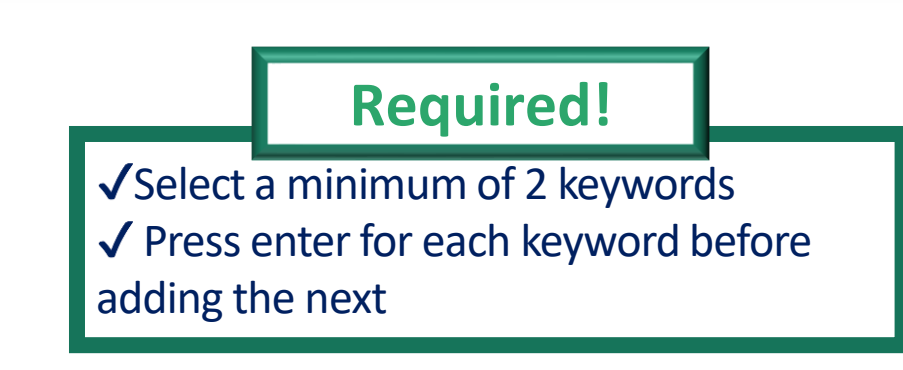

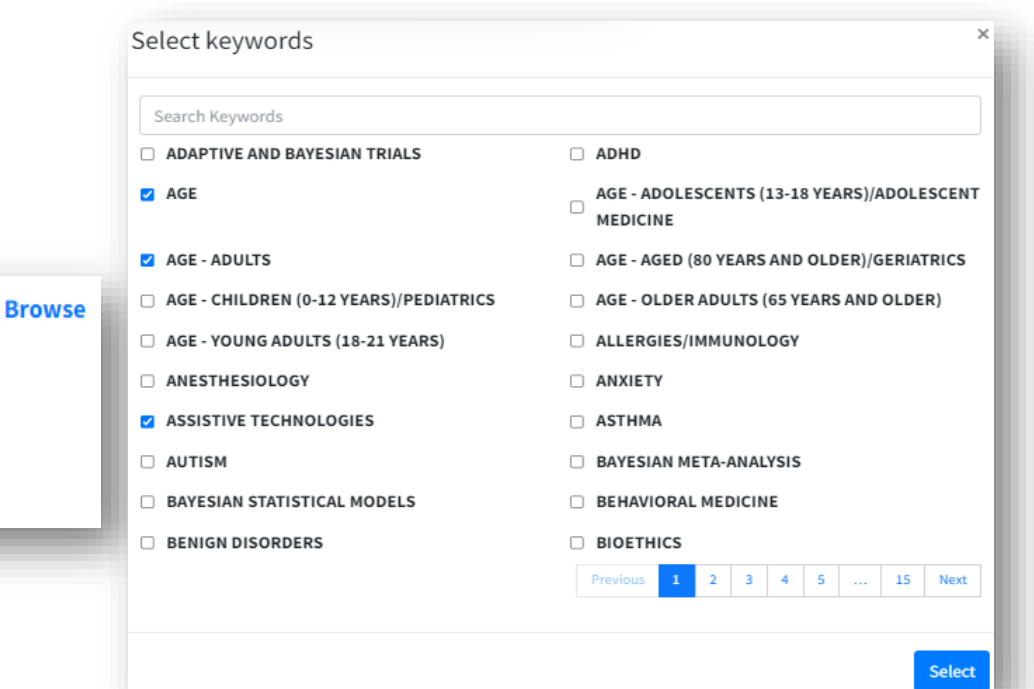

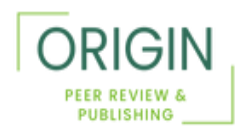

# Step 5: Select Classifications

<u>Classifications</u>: Terms that help match your report to potential reviewers

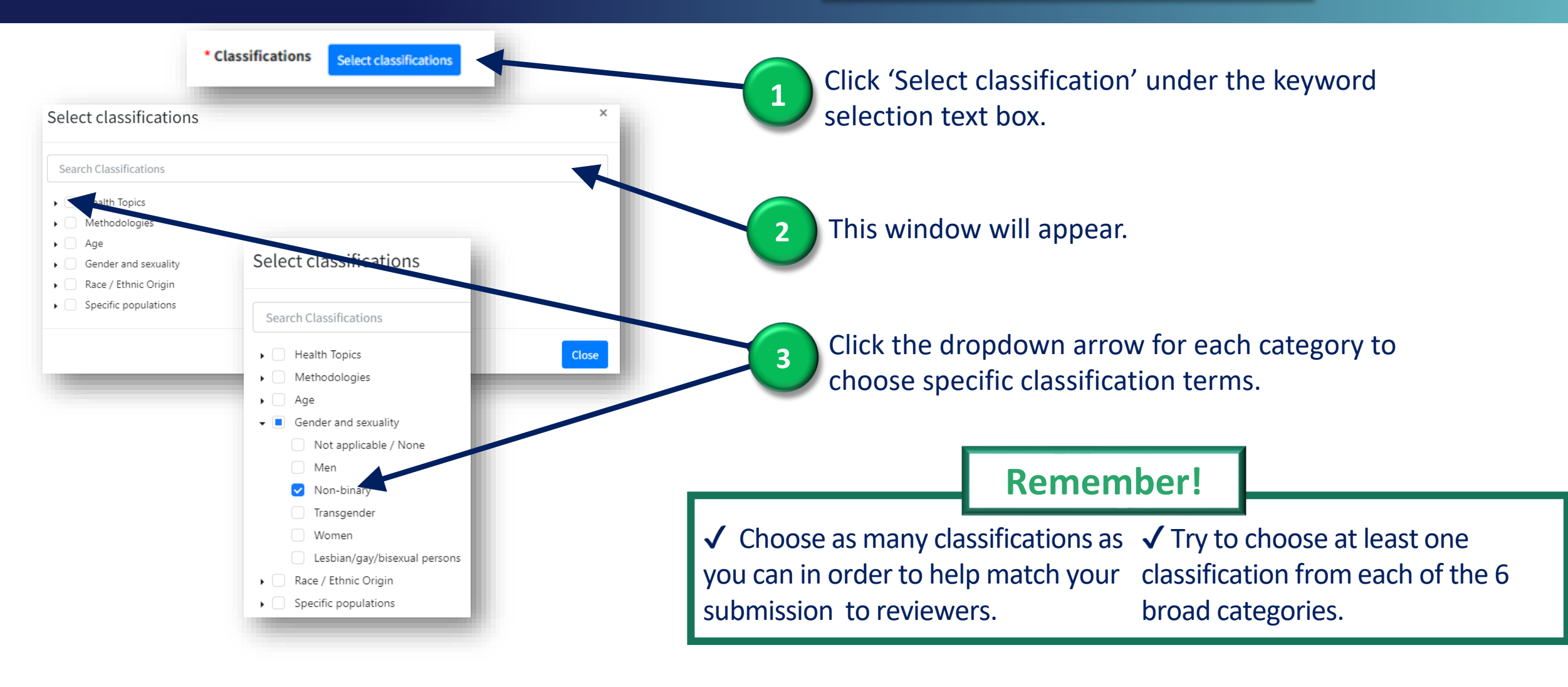

\* When you are finished adding your article details, click 'Continue'.

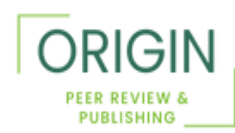

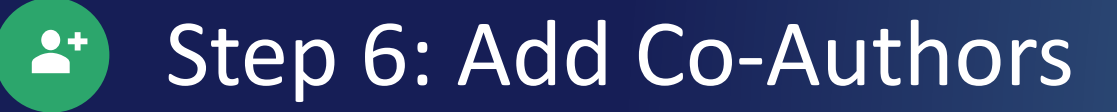

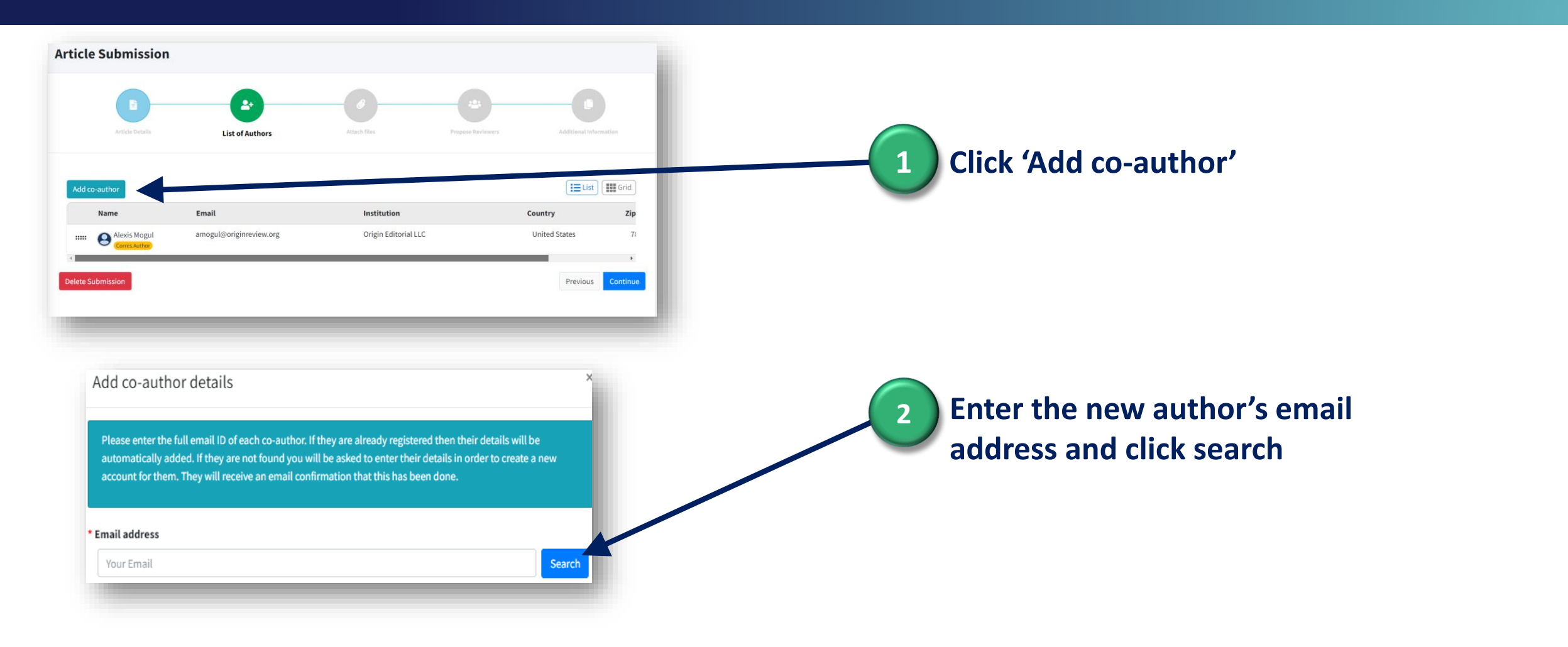

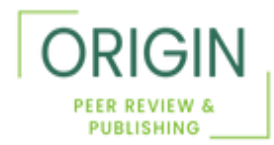

Step 7: Search for Co-Authors

If your co-author already has an account in ReView, their details will appear as below.

|                                            |                                       | •           |
|--------------------------------------------|---------------------------------------|-------------|
| mogul@or                                   | ginreview.org                         | Search      |
| Name                                       | Alexis Mogul                          |             |
| Email                                      | am*****@o**.org                       |             |
| Mark as coi<br>author                      | responding                            |             |
| istitution: O<br>ountry:US<br>ip/Postal co | rigin Editorial LLC<br>de: 78641-8686 |             |
|                                            |                                       | Cancel Subm |
|                                            |                                       |             |

If you would like to designate another co-author as the corresponding author, check this box when you add them. Please note that all email correspondence from the system will be sent to the corresponding author.

If your co- author is not found in our system, enter the co-author's contact details here.

| Email address                |                      |        |        |
|------------------------------|----------------------|--------|--------|
| jflsnamen@corigg.org         |                      | S      | earch  |
| itle                         | Select               |        | $\sim$ |
| First name                   |                      |        |        |
| Last name                    |                      |        |        |
| Email address                | jdgschultz@gmail.com |        |        |
| lark as corresponding author |                      |        |        |
|                              |                      | Cancel | Submi  |

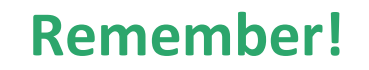

✓ You may need to update your own account affiliation to proceed.

✓ To change author order, drag and drop the rows.

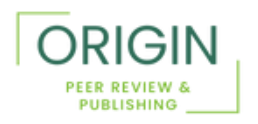

₩ When you are finished click "Continue."

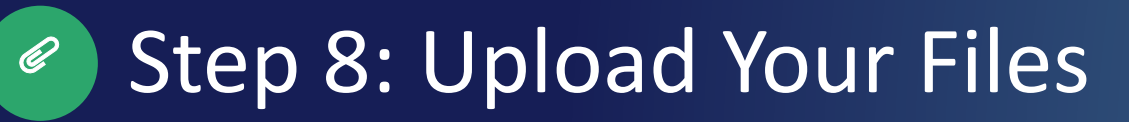

### **Required Files**

- Draft Final Research Report (DFRR). Your DFRR must be uploaded as a .doc, .docx, or .tex
- <u>Return of Aggregate Research</u> <u>Results</u>
- <u>Conflicts of Interest Disclosure</u>
- Methodology Standards Checklist
- Study Protocol

### **Optional Files**

- High-Resolution Figures (if applicable)
- Appendix Files (if applicable)
- Statistical Analysis Plan
- Data Management Plan

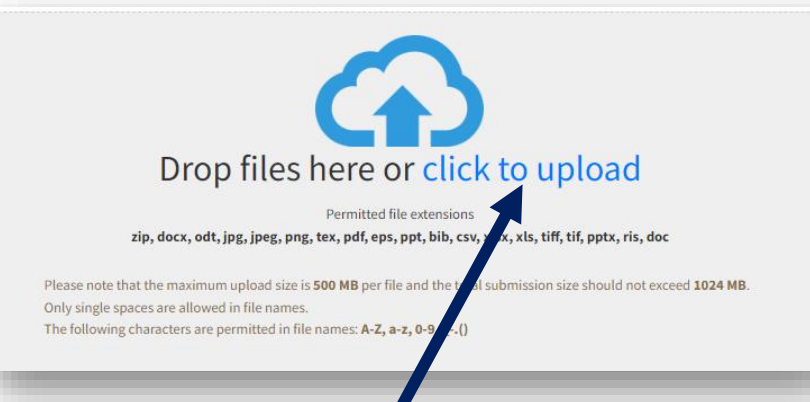

Click the blue link to upload your files or drag and drop them. **Remember!** 

#### ✓ Figures and Tables

Place them within the report itself beneath the text in which they are first referenced.

Upload high-resolution figure files in their original format (e.g., JPG, TIFF, PNG)

These files will be used in the final posted version of the research report

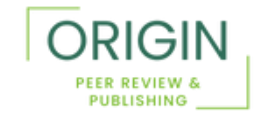

## Step 9: Select File Descriptions

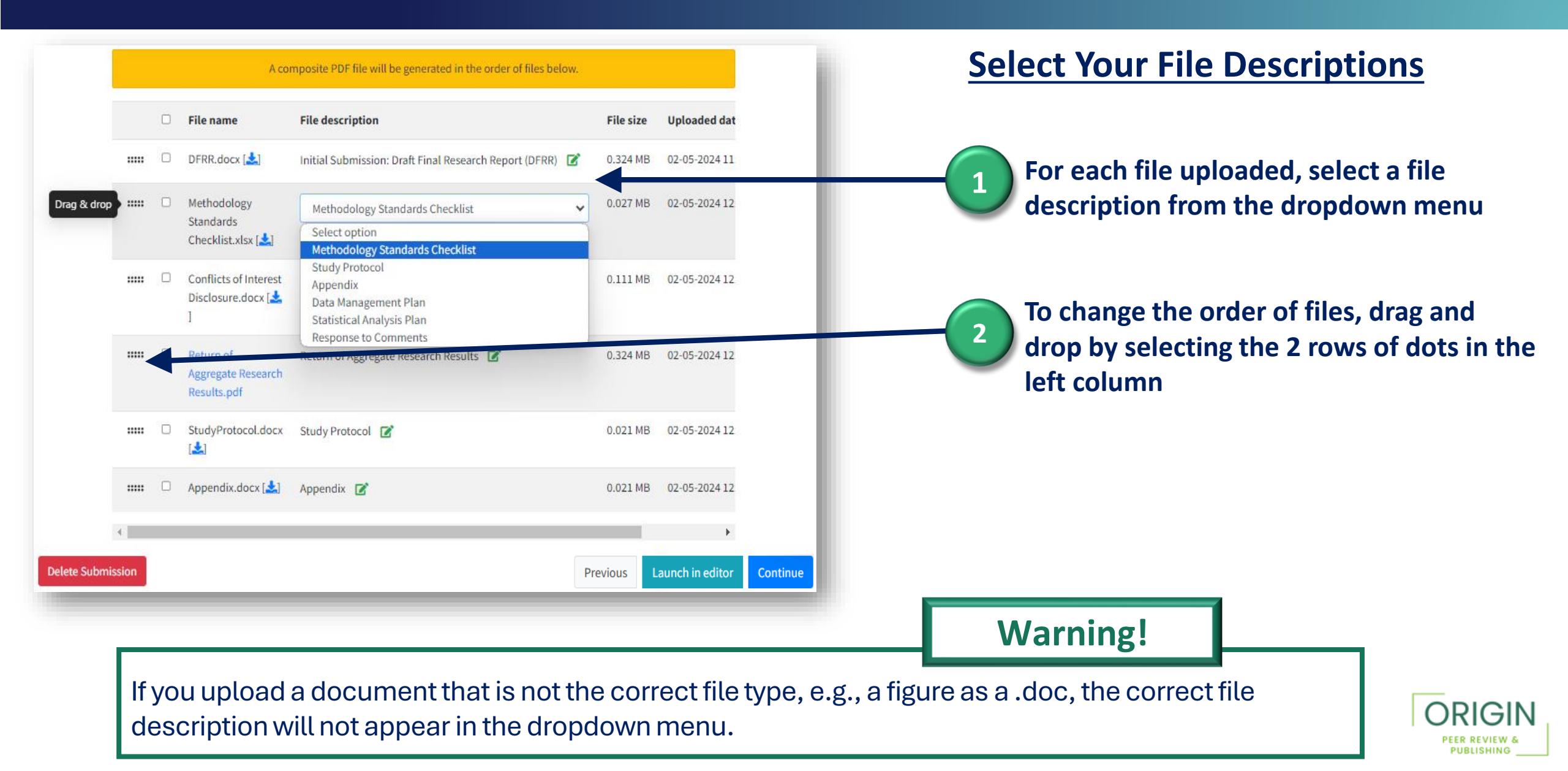

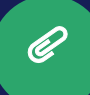

### Step 10: Warning!

Once you upload all of your files, you will see this warning.

Please make sure that you have <u>uploaded the corrected report file</u>. You can not go back after the next step. You will have to start the submission process all over again!

| Patient-Centered | outcomes Research Institute - Peer Review                                                                                                    |             | Contact Us      | Bronwyn Madeo                 | Show To |
|------------------|----------------------------------------------------------------------------------------------------|-------------|-----------------|-------------------------------|---------|
| ,                | <ul> <li>Conflicts of Interest Disclosure (docx, pdf, xls, doc)</li> <li>Study Protocol (docx, tex, pdf, xlsx, doc)</li> <li>Appendix (zip, docx, odt, jpg, jpeg, png, tex, pdf, eps, ppt, bib, csv, xlsx, xls, tiff, tif, pptx, doc)</li> <li>ain document types:</li> <li>Draft Final Research Report (DFRR) (docx)</li> </ul> |             |                 |                               |         |
|                  |                                                                                                    |             | File size       | Uploaded date                 |         |
|                  |                                                                                                    | t (DFRR) 📝  | 0.324 MB        | 06-05-25 15:01:5              |         |
|                  |                                                                                                    | necklist 📝  | 0.027 MB        | 06-05-25 14:58:1              |         |
|                  | Warning                                                                                                    | sure 📝      | 0.111 MB        | 06-05-25 14:58:1              |         |
|                  | Ensure you upload the correct document template. Once<br>submitted, it cannot be changed.                                                                                                    |             | 0.021 MB        | 06-05-25 14:58:1              |         |
|                  | ОК                                                                                                    |             | 0.021 MB        | 06-05-25 14:58:1 <sup>°</sup> |         |
|                  |                                                                                                    | rch Results | <b>0.324 MB</b> | 06-05-25 14:58:1              |         |
|                  |                                                                                                    |             |                 | -                             |         |
|                  |                                                                                                    |             | Previous        | Launch in editor              | Contin  |
|                  |                                                                                                    |             |                 |                               |         |

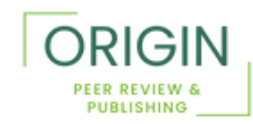

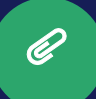

## Step 11: Launch in Editor

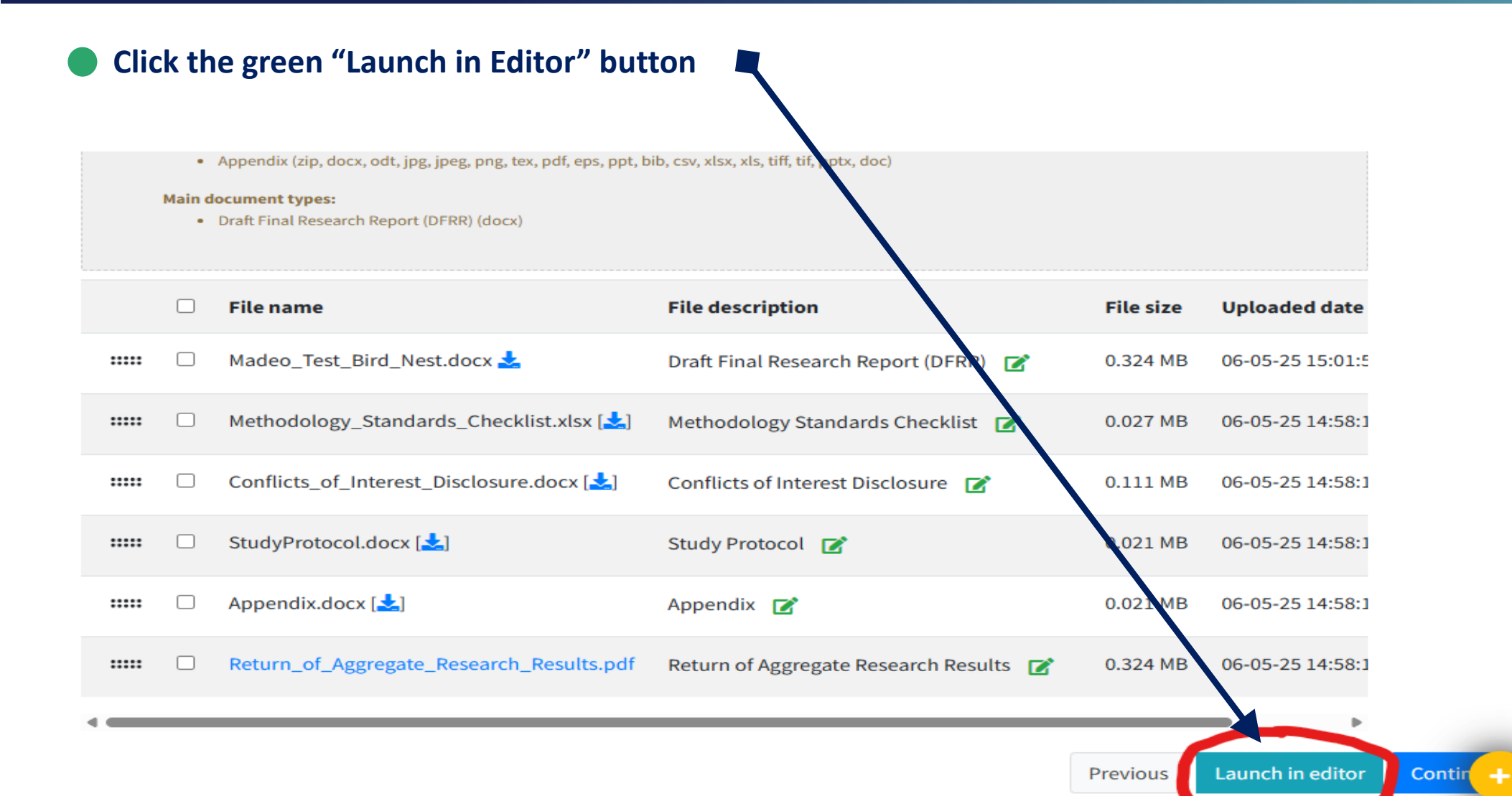

ORIGIN PEER REVIEW & PUBLISHING

# Step 12: Welcome to the Editor!

Ø

You may see a pop up that says, "Track Changes is off." Just click the "Got it" button. You will not need track changes until later in the peer review process.

| (          | DFRR-2025-00054 Untitled documer                           | t                                                                                                    |                                                   |
|------------|------------------------------------------------------------|----------------------------------------------------------------------------------------------------|---------------------------------------------------|
|            | File Format Edit Insert Cite View Tools                    | Help                                                                                                    | <b>S</b>                                          |
| BI         | $\underline{U}  X^{a}  X_{a}$ Normal text $\bullet$ - 16 + | ≡▼≣₹≣≣ ∽♂ ≣ ⊜ ∞                                                                                                    | Q 📘 📔 🛛 🔁 Finish writing                          |
| Ē          | Outline 🗐                                                  | PATIENT-CENTERED OUTCOMES RESEARCH INSTITUTE                                                                                                    | Track changes is off                              |
|            | ✓ Sections                                                 |                                                                                                    | Got it                                            |
| -          | ABSTRACT                                                   | <title of="" report="" your=""></title>                                                                                                    | GOLIC                                             |
| 9          | ✓ BACKGROUND                                               | <author academic="" degrees="" format:="" in="" ja<="" names="" th="" this="" with=""><th>ane Doc, CP. MPH<sup>1,2</sup>&gt;</th></author>       | ane Doc, CP. MPH <sup>1,2</sup> >                 |
| 19.        | ✓ Type Your Heading 2 Text Here                            | AFFILIATIONS:                                                                                                    |                                                   |
| 110        | Type Your Heading 3 Text Here                              | <sup>1</sup> <your city<="" clinic,="" department="" division,="" facility="" td=""><td>, state, and country (if outside the United</td></your>  | , state, and country (if outside the United       |
| T          | PARTICIPATION OF PATIENTS AND<br>OTHER STAKEHOLDERS        | States)—for example, Surgical Outcomes Resear<br>University of Washington, Seattle>                                                              | rch Center, Department of Surgery,                |
| ?          | ✓ METHODS                                                  | <sup>2</sup> <your city<="" clinic,="" department="" division,="" facility="" th=""><th>y, state, and country (if outside the United</th></your> | y, state, and country (if outside the United      |
|            | Research Design                                            | States)>                                                                                                    |                                                   |
|            | Data Sources and Data Sets                                 | <b>Original Project Title:</b> < Original title of repo                                                                                          | ort, if applicable>                               |
| 1=         | Analytical and Evaluative Approach                         |                                                                                                    |                                                   |
| 2—         | Changes to the Original Study<br>Protocol                  |                                                                                                    |                                                   |
| <b>*</b> * |                                                            | HSRProj ID: <id, applicable="" if=""></id,>                                                                                                    |                                                   |
| 0          | RESULIS                                                    | ClinicalTrials.gov ID: <id, applicable="" if=""></id,>                                                                                           |                                                   |
|            | Summary of Results                                         | To cite this document, please use: <pcori co<="" th="" to=""><th>omplete&gt;</th></pcori>                                                        | omplete>                                          |
|            | Results in Context                                         | Note: To update the Table of Contents, right-ci                                                                                                  | lick it, and then select <b>Update Field</b> . In |
|            | Potential to Affect Healthcare                             | the Update Table of Contents dialog box, se                                                                                                    | elect <b>Update entire table</b> , and then       |
|            |                                                            | select <b>OK</b> . Do not enter or change page number                                                                                            | rs or text manually.                              |

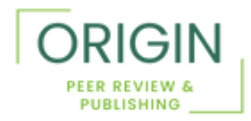

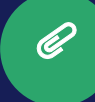

## Step 13: Style Wizard

#### Click on the "Style Wizard" button 1

#### A List titled "Basic Structuring" will list all of the formatting errors in your report

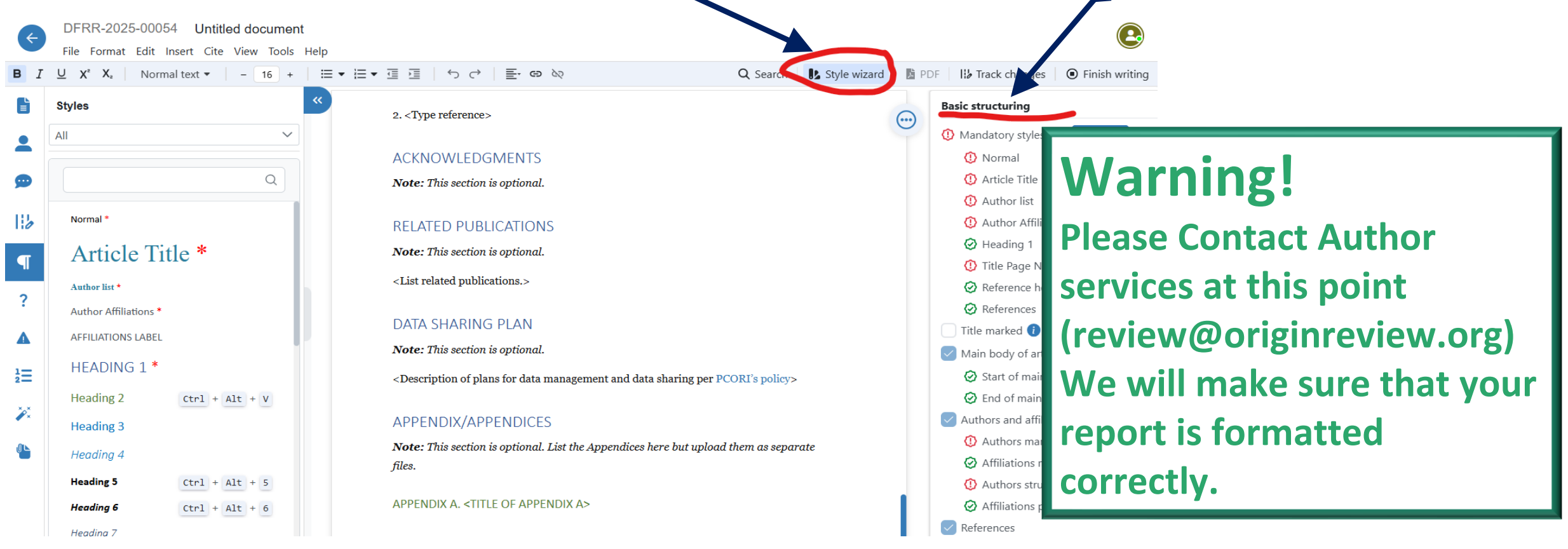

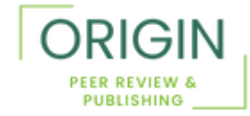

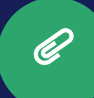

# Step 14: Finish Writing

Once author services has emailed you with confirmation that the report is formatted, you can log back into

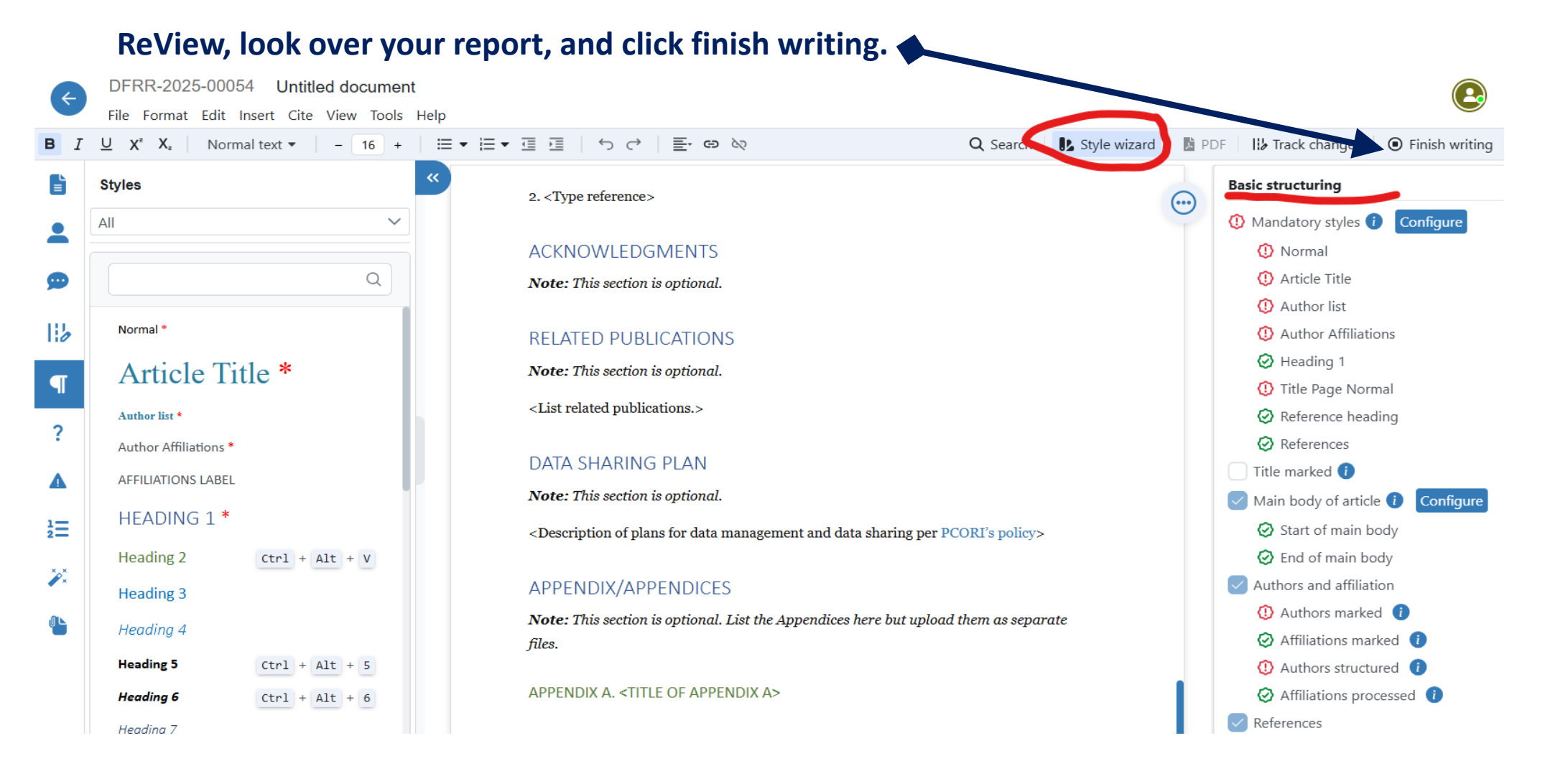

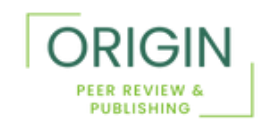

# Step 15: Suggest Reviewers

| reviewer<br>reviewer | s, click "Pr       | opose            |
|----------------------|--------------------|------------------|
| Proposed rev         | riewers (optional) | Propose reviewer |
| Name                 | Email              | Actions          |
|                      | No reviewers propo | ised.            |
|                      |                    |                  |

#### Enter the required information in the fields and click 'Save' after each entry.

| Propose reviewer |        | ×    |
|------------------|--------|------|
| ' First name     |        |      |
| l act name       |        |      |
|                  |        |      |
| * Institution    |        |      |
| * Email address  |        |      |
|                  |        |      |
|                  | Cancel | Save |

### Remember! You may enter reviewers

but they are not required.

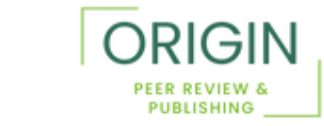

℁ Click 'Continue' to move to the next screen.

# Step 16: Additional Information

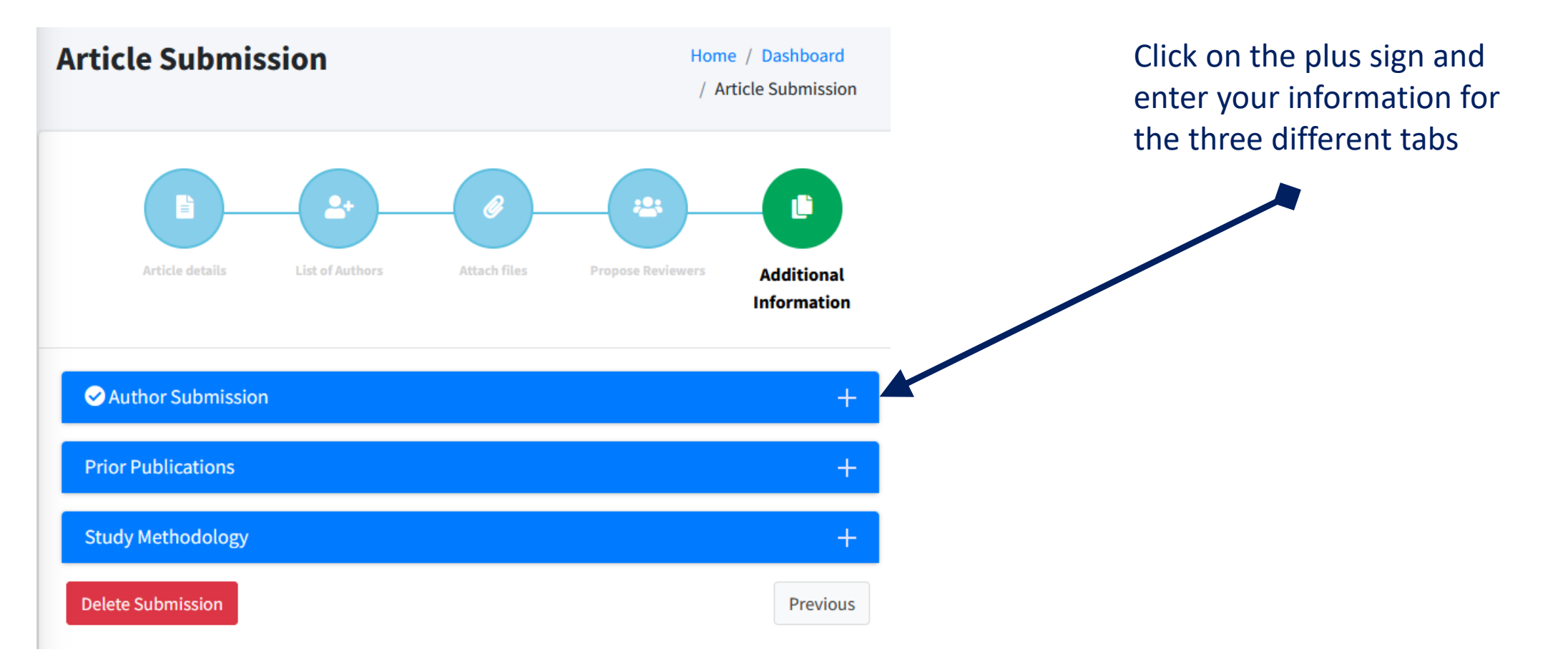

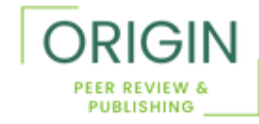

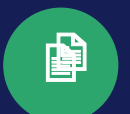

### Step 17: Author Submission

| * PCORI Award Number                   | ZLF-1532-04715 |  |
|----------------------------------------|----------------|--|
| * PI Last Name 😮                       | Greenfield     |  |
| ClinicalTrials.gov Registration Number | NCT98068245    |  |

#### **Author Submission Section**

- ✓ Enter the required information
- $\checkmark\,$  Once you are finished click Save

**\*** Go to the next slide for instructions on the 2<sup>nd</sup> section, Study Methodology.

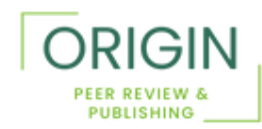

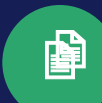

### **Step 18: Prior Publications**

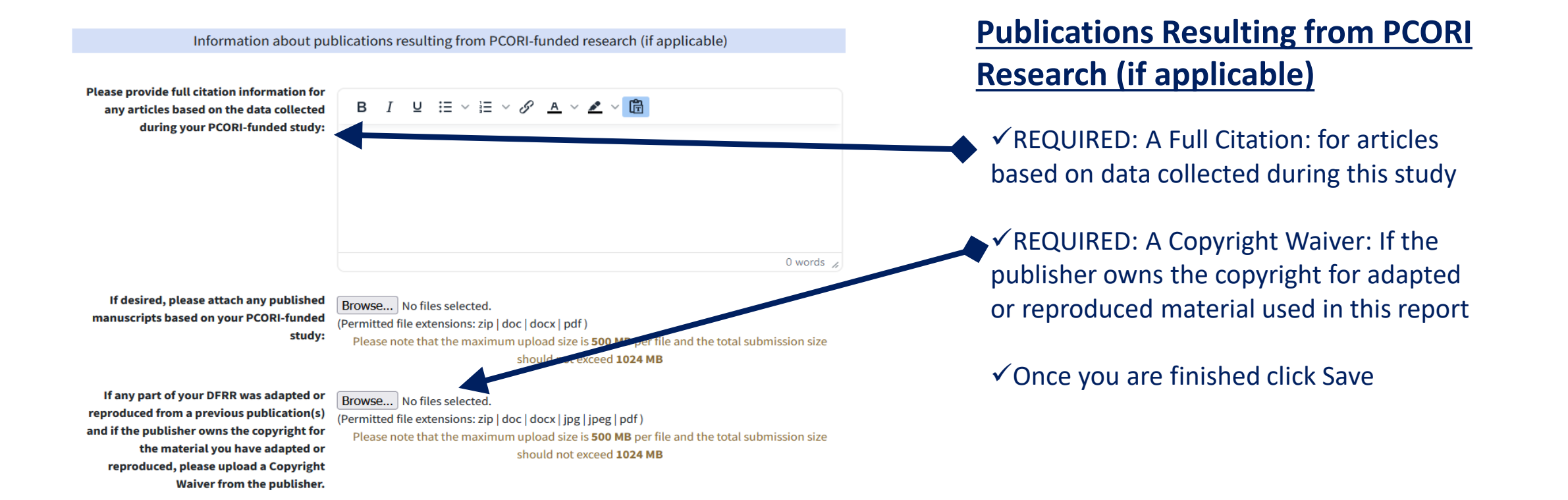

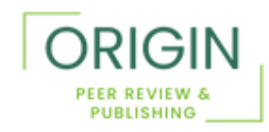

₩ Go to the next slide for instructions on the 3<sup>rd</sup> section, Study Methodology.

# Step 19: Study Methodology

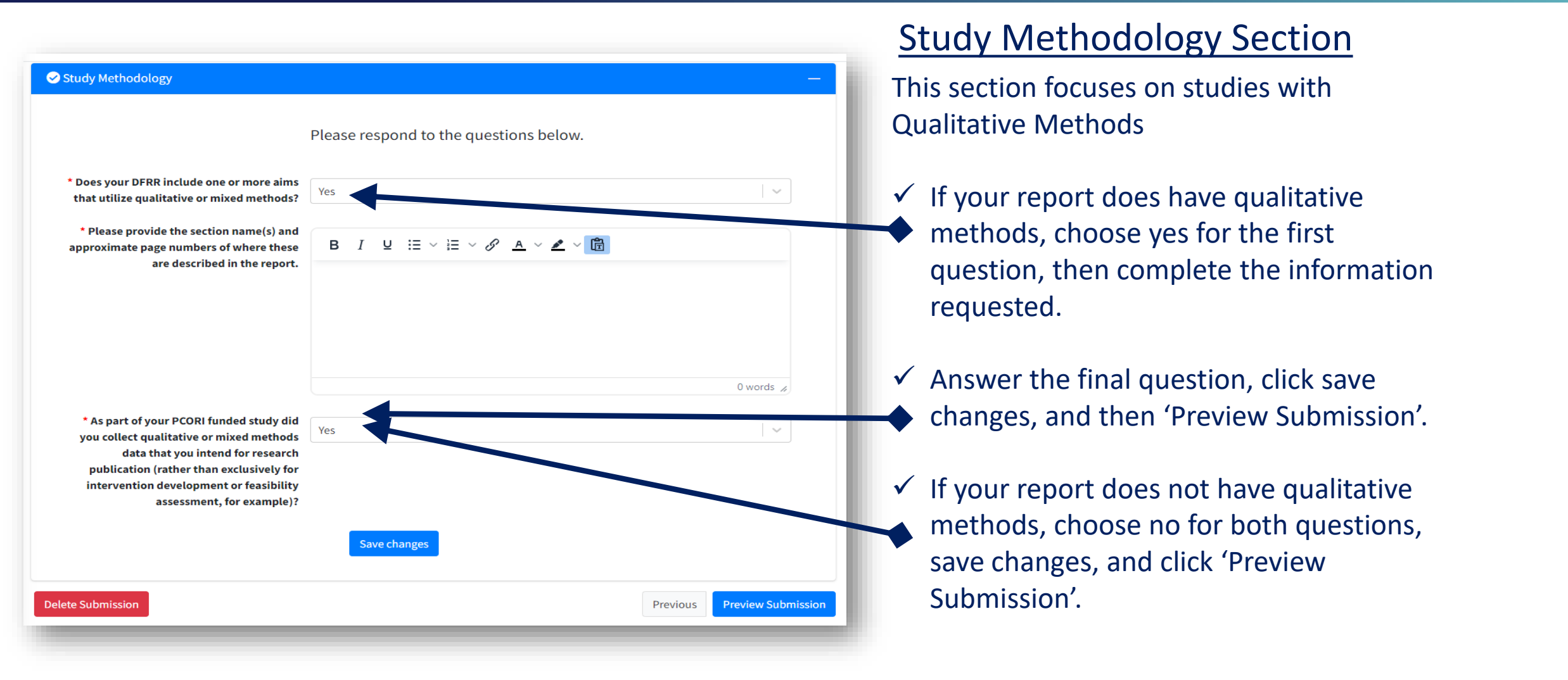

ORIGIN

**\*** Go to the next slide to preview all sections of your submission.

### **Step 20: Article Preview**

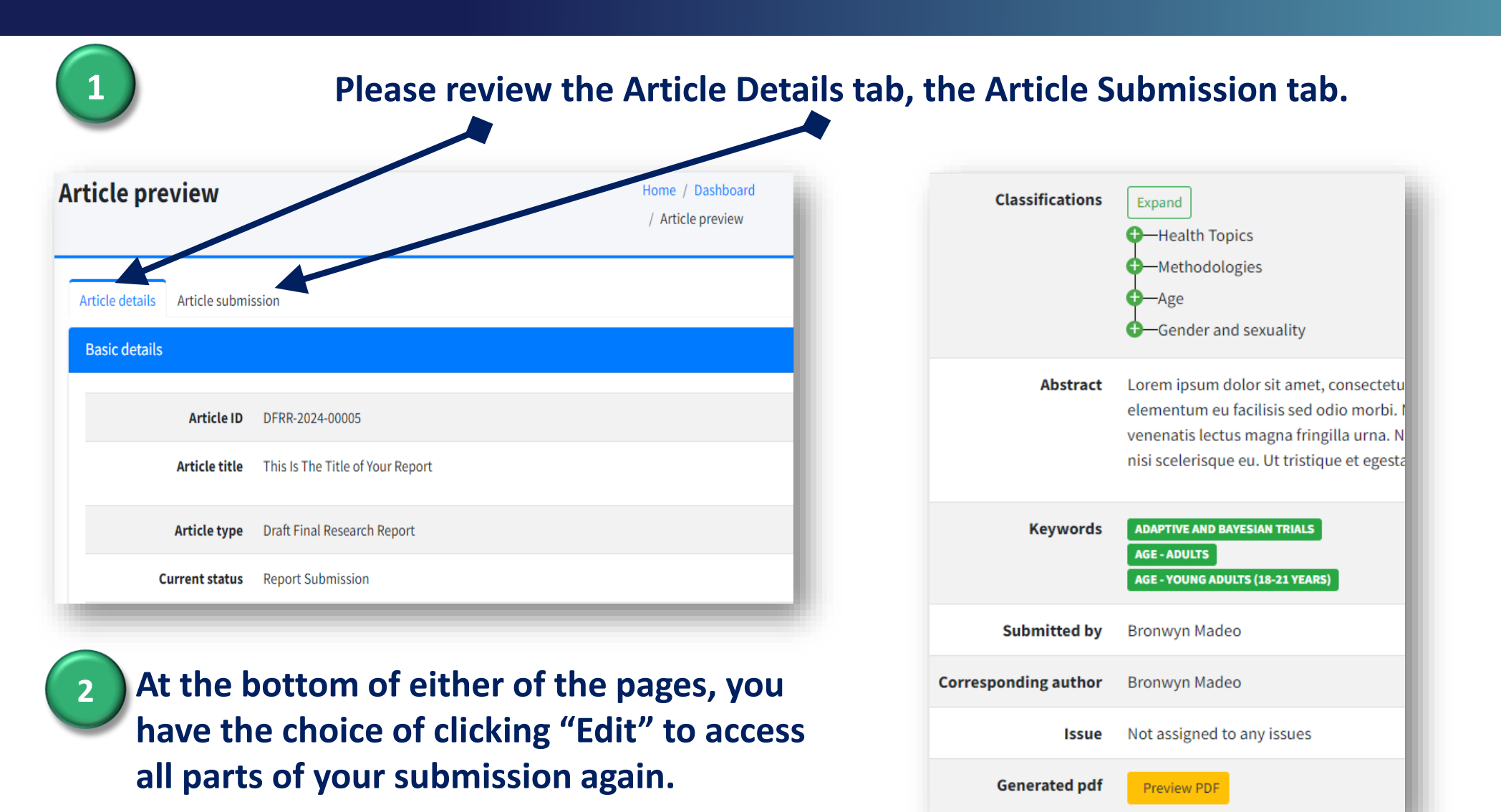

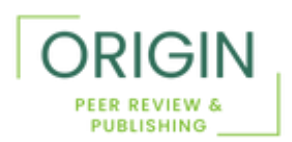

### Step 21: Edit or Submit

Once you have reviewed all the sections and made sure all the information is correct, you may choose either of the following:

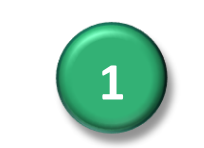

Edit Your Submission This will take you back to the editable sections of your report in ReView

Edit Submission

| Name                             | Email        |                              | Institution                 |
|----------------------------------|--------------|------------------------------|-----------------------------|
| Bronwyn Madeo<br>Corres.Author   | bmadeo@o     | originreview.org             | Origin Editorial, LLC       |
|                                  |              |                              |                             |
| achments                         |              |                              |                             |
| ile name                         |              | File description             |                             |
| FRR.docx [📩]                     |              | Initial Submission: Draft Fi | inal Research Report (DFRR) |
| onflicts of Interest Disclosure. | docx [📩]     | Conflicts of Interest Disclo | sure                        |
| lethodology Standards Checkl     | ist.xlsx [📩] | Methodology Standards Cl     | hecklist                    |
| eturn of Aggregate Research R    | esults.pdf   | Return of Aggregate Resea    | arch Results                |
| ppendix.docx [📩]                 |              | Appendix                     |                             |
|                                  |              | Study Protocol               |                             |

**Click Submit** You're finished for now! 

# Step 22: Once Submission is Completed

Once the submission process is complete, the corresponding author will receive an email confirming that their report has been submitted.

If you have any questions or comments, please reach out to Editorial Services at

review@originreview.org or call

or call

+1 443-884-5627

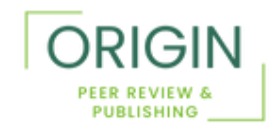